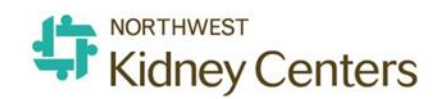

# Quick Start Guide for Jobvite– NKC Hiring Manager

#### Overview

| 2           |
|-------------|
| 3           |
| 4           |
| 5           |
| 6           |
| 9           |
| .10         |
| . 12        |
| .14         |
| . 15        |
| .16         |
| .17         |
| . 19        |
| · · · · · · |

## Hiring Manager: Getting Started

You will receive an email invitation to create your Jobvite account. When you click on the link in the email, you will be redirected to another screen (see below), where you will populate the fillable form and create a password for your account. Once you have submitted this form by clicking **Continue**, you will be able to log into Jobvite.

| Page and Palds    |                            |           |   |
|-------------------|----------------------------|-----------|---|
| First Name:       | Brian                      |           |   |
| Last Name:        | Recruiter                  |           |   |
| Email Address:    | brian.recruiter5@gmail.com | n         |   |
| Password:*        | •••••                      |           | 0 |
| Retype Password:* | •••••                      |           |   |
| Country:*         | United States              | ~         |   |
| Zip/Postal Code:* | 49345                      |           |   |
| Timezone:*        | (UTC-05:00) Eastern Time ( | US & Ci 🔽 |   |

After you have created your account, you will be able to enter personal information and set up preferences for your account. To do this, click on **My Account** found under your picture icon.

| Jobvite           | Requisiti                                  | ons Onboarding | Jobvites               |              | Search Requisitions | ۲                                 |                                   | 9     |
|-------------------|--------------------------------------------|----------------|------------------------|--------------|---------------------|-----------------------------------|-----------------------------------|-------|
| Dashboard 💙       |                                            |                |                        |              | Laune               | Logged in as:<br>Sarah Sniegowski |                                   |       |
| Links             |                                            |                |                        | Billboard    |                     |                                   |                                   |       |
| Send a<br>Jobvite | Refer a                                    |                |                        |              | No Announcements    | <b>Q</b> 0                        | My Account<br>Profile and App Set | tings |
|                   | friend                                     |                |                        | My Referrals |                     | ۲                                 | Logout                            |       |
| All Open Requ     | All Open Requisitions updated a minute age |                | updated a minute ago 🧲 |              | No Referrals        |                                   |                                   |       |

Here you can indicate how often (immediately or daily digest) you would like to receive e-mail messages regarding your Jobvite account, set your preference for the number of items displayed on list pages, and decide how you want to receive interview messages.

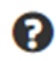

**Additional Training:** For detailed info on your account and customizations available to you, select **My Account** from the Interactive Help menu.

#### Hiring Manager Dashboard Overview - Desktop

Your Dashboard provides an easy overview of all tasks pending such as interviews, offers to approve and evaluations to fill out along with all Job Postings in the company since you also have Employee access for applying to jobs internally. Use any of the action buttons on the dashboard to hop into a specific task or select from top ribbon to view all (Requisitions, Candidates, etc.)

You can move dashboard widgets around and customize your widgets.

Additional Training: For a guided tour of your Dashboard and how to customize it, select Dashboard Tour from the Interactive Help menu.

| Jobvite Requisitions C                                               | andidates j                                   | obvites | Reg      | ports    | Appli   | cations | s 🗛 Search Candidates HT 📾 🗄                                                                                                    | 0          |  |  |  |  |  |  |  |
|----------------------------------------------------------------------|-----------------------------------------------|---------|----------|----------|---------|---------|----------------------------------------------------------------------------------------------------|------------|--|--|--|--|--|--|--|
| Dashboard 🛩                                                          |                                               |         |          |          | What's  | New?    | Launch Dashboard Tour Set                                                                                                    | tings 4    |  |  |  |  |  |  |  |
| Links                                                                |                                               |         |          |          |         |         | Billboard updated a few seconds a                                                                                                    | 5° C       |  |  |  |  |  |  |  |
| <<br>Send a jobvite                                                  | Send a Jobvite Add Requisition Refer a friend |         |          |          |         |         | Welcome to Northwest Kidney Centers' new<br>Recruiting Solution                                                                                                    |            |  |  |  |  |  |  |  |
| 2,<br>Add Candidate                                                  |                                               |         |          |          |         |         | Hiring Manager Training will be scheduled in small groups regionally and prov<br>just-in-Time intermittently on an ongoing basis.<br>For jobvite-provided Hiring Manager training, click on the ? icon on the jobvit<br>Ribbon. Select Tintersche Heip for the system to guide you through various<br>common tasks, as well as the Hiring Manager Learning Path. | ided<br>æ  |  |  |  |  |  |  |  |
| Pending Requisition Approvals                                        |                                               | uj      | pdated a | few se   | conds a | 0 Q     |                                                                                                    |            |  |  |  |  |  |  |  |
|                                                                      |                                               |         |          |          |         |         | All Interviews - My Open Regulations updated a few seconds a                                                                                                    | 0 °0       |  |  |  |  |  |  |  |
| AT Approver Test                                                     | Approvo                                       | Reque   | st Sent  |          | 04/30/2 | 2019    | < Apr 29 - May 12                                                                                                    |            |  |  |  |  |  |  |  |
| Medical Receptionist                                                 |                                               |         |          |          |         |         |                                                                                                    |            |  |  |  |  |  |  |  |
| <ul> <li>Dialysis Technician (898934293)</li> </ul>                  |                                               |         | 1        | - 3 of 3 |         |         | 9:00 AM Jane Referral In-Perso<br>Peritoneal Dialysis Nurse Interview                                                                                                    | n<br>w     |  |  |  |  |  |  |  |
| My Open Regulations                                                  |                                               |         | odated a | tew se   | conds a | 0 0     | 1-1011                                                                                                    |            |  |  |  |  |  |  |  |
| ,,,,,,,,,,,,,,,,,,,,,,,,,,,,,,,,,,,,,,,                              |                                               |         | -        |          |         |         | All Open Regulations updated a few seconds a                                                                                                    | 0 es       |  |  |  |  |  |  |  |
| Requisition Title                                                    | 1                                             | 1       |          | 1/4      | 7/1     |         | Test 🔒<br>SeaTac Pavilion/SeaTac Kidney Center                                                                                                    |            |  |  |  |  |  |  |  |
| Test<br>SeaTac Pavilion/SeaTac Kidney Cent                           | er 0                                          | 1       | 1        | 0        | 3       |         | Test New Workflow<br>Blagg Pavilion/Lake City Kidney Center                                                                                                    | • •        |  |  |  |  |  |  |  |
| Test New Workflow<br>Blagg Pavillon/Lake City Kidney Cen             | ter 0                                         | 0       | 0        | 0        | 2       |         | Unit Coordinator                                                                                                    | • •        |  |  |  |  |  |  |  |
| Registered Nurse<br>SeaTac Pavilion/SeaTac Kidney Cent<br>(1RN4STKC) | er 0                                          | 0       | 0        | 0        | 3       |         | Dialysis Technician + Apply                                                                                                    | •          |  |  |  |  |  |  |  |
| Peritoneal Dialysis Nurse<br>Auburn Kidney Center                    | ۰                                             | 0       | 1        | 0        | 2       |         | KKC DT                                                                                                    |            |  |  |  |  |  |  |  |
| HR Coordinator<br>Distribution and Service Center<br>(900033)        | 0                                             | ٥       | ٥        | 0        | 0       |         | Kent Kidney Center                                                                                                    |            |  |  |  |  |  |  |  |
| HR Coordinator Attempt 2.<br>Distribution and Service Center         | ٥                                             | 0       | 0        | 0        | 0       |         | Registered Nurse<br>SeaTac Pavilion/SeaTac Kidney Center                                                                                                    | • •        |  |  |  |  |  |  |  |
| Dialysis Technician<br>Seattle Kidney Center                         | ۰                                             | 0       | 1        | 0        | 1       |         | Peritoneal Dialysis Nurse Auburn Kidney Center                                                                                                    | < <b>v</b> |  |  |  |  |  |  |  |
|                                                                      |                                               |         | 1        | -7 of 7  |         |         | HR Coordinator                                                                                                    | • •        |  |  |  |  |  |  |  |
| My Pending Offer Approvals                                           |                                               |         | odated a | ten se   | conds a | 0 0     | Distribution and Service Center                                                                                                    |            |  |  |  |  |  |  |  |
| Sohn Test<br>Registered Nurse (1RNASTK                               | 0                                             |         |          | leject   | Ap;     | prove   | HR Coordinator Attempt 2<br>Distribution and Service Center                                                                                                    | • •        |  |  |  |  |  |  |  |
|                                                                      |                                               |         | 1        | - 1 of 1 | X       | 13      | LPN<br>SeaTac Pavilion/SeaTac Kidney Center + Apply                                                                                                    | • •        |  |  |  |  |  |  |  |
| My Pending Evaluations                                               |                                               |         | pdated a | tew se   | conds a | 0 0     | 1-10 of 11                                                                                                    | >          |  |  |  |  |  |  |  |
| Jane Referral<br>Interviewed on April 29, 2019                       | ,                                             |         |          |          | 51      | tart    |                                                                                                    |            |  |  |  |  |  |  |  |
|                                                                      |                                               |         | 1        | -1 of 1  |         |         |                                                                                                    |            |  |  |  |  |  |  |  |

## Hiring Manager Dashboard Overview – Mobile App

The mobile app allows you to approve/reject candidates, requisitions and offers as well as move candidates through the workflow but you cannot create Requisitions.

Requisitions must be created through the desktop site.

Much like the desktop dashboard, this helps you make recruiting decisions on the go. And if/when you have multiple emails and notifications about your open position, you can log in here and have all of your recruiting info in one place, organized by task.

| JODVITE                                                                                        |  |  |  |  |  |  |  |  |  |  |  |
|------------------------------------------------------------------------------------------------|--|--|--|--|--|--|--|--|--|--|--|
| Offer Approvals Pending                                                                        |  |  |  |  |  |  |  |  |  |  |  |
| Hermione Granger<br>HR Coordinator (900033)<br>Approval sent Sun, Mar 17                       |  |  |  |  |  |  |  |  |  |  |  |
| Recent Interviews                                                                              |  |  |  |  |  |  |  |  |  |  |  |
| SR Second Referral interviewed for<br>Dialysis Technician<br>Interviewed on Wed, Mar 13        |  |  |  |  |  |  |  |  |  |  |  |
| Submit Feedback                                                                                |  |  |  |  |  |  |  |  |  |  |  |
| SR Second Referral interviewed for<br>Dialysis Technician<br>Wed, Mar 13   In-Person Interview |  |  |  |  |  |  |  |  |  |  |  |
| RT Referral Test interviewed for<br>HR Coordinator<br>Tue, Mar 5   In-Person Interview         |  |  |  |  |  |  |  |  |  |  |  |
| View Feedback                                                                                  |  |  |  |  |  |  |  |  |  |  |  |
| JT Jobvite Test interviewed for<br>Dialysis Technician<br>1 completed   0 remaining            |  |  |  |  |  |  |  |  |  |  |  |
|                                                                                                |  |  |  |  |  |  |  |  |  |  |  |
| Home Candidates Requisitions Referrals Settings                                                |  |  |  |  |  |  |  |  |  |  |  |

Additional Training: For more training on the Mobile App and its features, select Jobvite Hiring Team Mobile App from the Interactive Help menu.

# Creating Requisitions

As a hiring manager, you will have the ability to create requisitions. By clicking on the **Requisitions** tab you will see a list of all open, on hold, or draft requisitions. To create a new requisition, you can copy an existing requisition or build one from scratch.

| Jobvite                       | Pipeline     | Campai | gns | Sourcing                     | Requisitions                  | Candidates        | More | Search Cano                         | didates | 0          | 3 ≟ 0          |
|-------------------------------|--------------|--------|-----|------------------------------|-------------------------------|-------------------|------|-------------------------------------|---------|------------|----------------|
| Requisitions                  |              |        |     |                              |                               |                   |      |                                     |         | <b>+</b> A | dd Requisition |
| Refine By                     |              | 40     | S   | end Jobvite                  | Sort By:                      | Updated           | ~    |                                     |         | 1-8 of 8   | < >            |
| Keyword, Titl                 | e or Req. ID | ×      |     | Requisiti                    | on                            |                   | Info | Recruiter and Hiring Manager        | Status  | Updated    | Candidates     |
| Search                        | Reset All    |        |     | Product<br>External          | Marketing Ma<br>• New York    | nager (10094)     | Info | R: Brian Mannor<br>HM: Glen Manager | Open    | 04/29/2015 | 0 Active       |
| Status<br>Open                |              | x •    |     | Senior A<br>External         | ccountant (10)<br>• San Mateo | 00)               | Info | R: Brian Mannor<br>HM: Glen Manager | Open    | 04/17/2015 | 11 Active      |
| Awaiting Recruiters           | My Approva   | al     |     | Staff Acc<br>External        | countant 1 (10<br>- San Mateo | 056)              | Info | R: Brian Mannor<br>HM: Glen Manager | Open    | 04/01/2015 | 0 Active       |
| Select Option                 | 1            |        |     | Market  <br>External         | Research Anal<br>- San Mateo  | <b>yst</b> (1019) | Info | R: Brian Mannor<br>HM: Glen Manager | Open    | 02/04/2015 | 0 Active       |
| Hiring Manag<br>Select Option | ers          |        |     | Custom<br>(1009)<br>External | er Success Acc                | ount Man          | Info | R: Brian Mannor<br>HM: Glen Manager | Open    | 01/21/2015 | 0 Active       |
| Posting Type                  |              |        |     | externa                      | San Mateo                     |                   |      |                                     |         |            |                |

To get started, click +**Add Requisition** in upper right hand corner and then add information to the fillable form. You can also access this by clicking on **Add a Requisition** on the Links widget on your Dashboard.

Complete all fields. The online Requisition form should be similar to what you are submitting today to have a position approved. There is a place to enter notes for as well as upload any supporting documents. Be sure to review your form carefully before submitting for approval.

Additional Training: For a guided tour of the standard fields that are in place on your requisition form, select Add a Requisition from the Interactive Help menu.

| 2. BUDGET/COST                           |   |               |   |
|------------------------------------------|---|---------------|---|
| Budgeted FTE for current<br>fiscal vear? | 0 | Yes           |   |
| ,                                        |   | ○ No          |   |
| Capacity                                 | 0 |               | × |
| Overtime Hours<br>Percentage             | 8 |               | × |
| RN/Tech Ratio                            | 0 |               | × |
| 3. SUPPORT                               |   |               |   |
| Why position is needed                   | 0 |               |   |
|                                          |   |               |   |
|                                          |   |               |   |
|                                          |   |               |   |
|                                          |   |               |   |
| 4. APPROVAL<br>WORKFLOW                  |   |               |   |
| Workflow                                 |   | Select Option | • |
| Recruiter                                |   | Select Option | • |
|                                          |   |               |   |

Under section 4, Approval Workflow, make sure to select **General** under Workflow (only option there is) and your Recruiter from the drop down menus. If you need to gather more information before submitting your requisition you can select **Save** and it will save your progress as a Draft Requisition.

Once the requisition is complete, select **Submit For Approval**. Now instead of scanning, emailing and printing the requisition several times over the course of the approval path, all of those actions live within Jobvite and are easily done through email, the mobile app or the desktop website.

You are responsible to select the appropriate approvers, the approval path should first go to your Director (unless you are one) then your VP and, lastly, your Recruiter.

Next, provide a personalized message or keep the template message. You can also attach any supporting documents needed such as a budget spreadsheet. Then, click **Submit**. An email will be sent directly to your approvers, in sequential order, as they are called upon to either approve or disapprove the requisition request. For example, your VP will not get any request for approval email or notification until your Director has first approved the requisition.

| Submit For Approval : Test (3                    | -2019                                    | )                                                      |                               |                     |                     |                           |                           |                          |                    |           |        |
|--------------------------------------------------|------------------------------------------|--------------------------------------------------------|-------------------------------|---------------------|---------------------|---------------------------|---------------------------|--------------------------|--------------------|-----------|--------|
| Multiple Locations   Date Created: 05/14/2019    |                                          |                                                        |                               |                     |                     |                           |                           |                          |                    |           |        |
| The approvers need to approve the requisition in | this order.                              |                                                        |                               |                     |                     |                           |                           |                          |                    |           |        |
| Select Approvers *                               | [ cala                                   |                                                        |                               |                     |                     |                           |                           |                          |                    |           |        |
|                                                  | . Sele                                   | ect Approver                                           |                               |                     |                     |                           |                           |                          |                    |           | Ŧ      |
|                                                  | 2. Sele                                  | ect Approver                                           |                               |                     |                     |                           |                           |                          |                    |           | Ŧ      |
|                                                  | 3. Select Approver                       |                                                        |                               |                     |                     |                           |                           |                          |                    | v         |        |
| Send Message                                     |                                          |                                                        |                               |                     |                     |                           |                           |                          |                    |           |        |
| This message will be sent to all approvers.      |                                          |                                                        |                               |                     |                     |                           |                           |                          |                    |           |        |
| Subject*                                         | Job requisi                              | ition approval -                                       | Test                          |                     |                     |                           |                           |                          |                    |           | ×      |
| Message *                                        | Formats                                  | • B <i>I</i>                                           | Ē٠                            | :≣ -                | }∃ -                | e e e                     |                           |                          |                    |           |        |
|                                                  | Dear (reci)<br>Please rev<br>https://app | pient-first-name<br>view the attach<br>p.jobvite.com/u | e],<br>ed job requ<br>niqueid | isition inf         | ormatior            | n and either              | approve or                | reject the               | requisition.       |           |        |
|                                                  | Thank you                                | 1.                                                     |                               |                     |                     |                           |                           |                          |                    |           |        |
|                                                  | Sherie Chi                               | ipperfield                                             |                               |                     |                     |                           |                           |                          |                    |           |        |
|                                                  | Upload                                   | File Or drop<br>should                                 | files here<br>be a PDF, l     | from yo<br>RTF, Mic | our des<br>rosoft V | iktop to up<br>Word, Micr | load. Files<br>osoft Exce | shall not<br>I or Text F | exceed 10<br>ille. | )MB The f | file   |
| Skip Approval Process                            |                                          |                                                        |                               |                     |                     |                           |                           |                          | c                  | ancel     | Submit |

#### Approving Requisitions

Approvers can see all the specifics of requisitions including a full description of the position and links to either approve or reject the requisition. Hiring Managers and Approvers can approve or reject directly through their email inbox or smartphone without logging into the system.

| Requisitions > Senior Accountant (1099)                                                                                                    |                           |         |                    |                  |  |  |  |  |  |
|----------------------------------------------------------------------------------------------------|---------------------------|---------|--------------------|------------------|--|--|--|--|--|
| Awaiting Approval<br>Surrent StatusSan Mateo<br>LocationExternal<br>Posting TypeCreated: 11/05/2015<br>Updated: 11/05/2015+ Add Candidate1 of 11< |                           |         |                    |                  |  |  |  |  |  |
| Select Hires Retract Approval Process Copy Search Resume Databases                                                                                |                           |         |                    |                  |  |  |  |  |  |
| Summary Detail                                                                                                    | ls Notes 0 Activity       |         |                    |                  |  |  |  |  |  |
| Approvals                                                                                                    | Initiated 11/05/2015      |         | Requisition Analyt | ics Summary      |  |  |  |  |  |
| Approver                                                                                                    | Status/Action             |         | Open Positions     | Days Open        |  |  |  |  |  |
| Brian Mannor                                                                                                    | Approval Request Sent 11/ | 05/2015 | 2                  | 0                |  |  |  |  |  |
|                                                                                                    | Approve Reject            |         | Active Candidates  | Total Candidates |  |  |  |  |  |
|                                                                                                    |                           |         | - 0                | 0                |  |  |  |  |  |

Before submitting their approval, approvers can include specific notes to pass along to the recruiter. If there are multiple approvers, the next person in the chain will receive an email and go through the same process.

Your requisition list shows status of all requisitions awaiting approvals, so that you can see where in the process each requisition falls.

| Requisitions > Senior Accountant (1099)                                                                                                  |                                                                                      |         |                               |                  |  |  |  |  |  |  |
|----------------------------------------------------------------------------------------------------|--------------------------------------------------------------------------------------|---------|-------------------------------|------------------|--|--|--|--|--|--|
| Approved<br>Current StatusSan Mateo<br>LocationExternal<br>Posting TypeCreated: 11/05/2015<br>Updated: 11/05/2015+ Add Candidate1 of 11< |                                                                                      |         |                               |                  |  |  |  |  |  |  |
| Open Select Hi                                                                                                    | Open         Select Hires         Close         Copy         Search Resume Databases |         |                               |                  |  |  |  |  |  |  |
| Summary Details Notes 0 Activity                                                                                                    |                                                                                      |         |                               |                  |  |  |  |  |  |  |
| Approvals                                                                                                    | Initiated 11/05/2015 Approved 11/                                                    | 05/2015 | Requisition Analytics Summary |                  |  |  |  |  |  |  |
| Approver                                                                                                    | Status/Action                                                                        |         | Open Positions                | Days Open        |  |  |  |  |  |  |
| Brian Mannor                                                                                                    | Approved 11/05/2015                                                                  |         | 2                             | 0                |  |  |  |  |  |  |
|                                                                                                    |                                                                                      |         | Active Candidates             | Total Candidates |  |  |  |  |  |  |

#### **Reviewing Candidates**

The **Candidates** tab will show you all the candidates who have applied to your requisitions. You will only see **Active** candidates. You can change the **Application Status** filter to be set on any specific workflow status you desire. You can search your entire candidate database using the search buttons on the left and you can filter for resume, cover letter, and candidate summaries.

|                                         |            |                  |      |                     |   |                                | +                   | Add Candidate   |
|-----------------------------------------|------------|------------------|------|---------------------|---|--------------------------------|---------------------|-----------------|
| Search Show Me How!                     | <b>4</b> 0 | Actions          | •    | Sort by:            | ~ | 1-4                            | 9 of 49 Candidate(s | ) < >           |
| Search 🚱                                |            | Name             | Info | Job Applied         |   | Source                         | Status              | Last Activity - |
| Name Only                               |            | Adan Sharp       | o    | Account Executive   |   | Import                         | Interview           | 08/20/2015      |
| Reset All Save Search                   |            | Nick Steele      | Ø    | Senior Buyer        |   | Import                         | Interview           | 08/06/2015      |
| Requisition<br>All Requisitions         | \$         | Sarah Sniegowski | Ø    | General Application |   | Recruiter: Sarah<br>Sniegowski | Offer Sent          | 07/29/2015      |
| Select a Requisition Application Status |            | Sarah Sniegowski | 0    | General Application |   | Recruiter: Sarah<br>Sniegowski | Video Screen        | 07/13/2015      |
| All Active<br>Requisition Type          | \$         | Sarah Jobski     | Ο    | General Application |   | Recruiter: Sarah<br>Sniegowski | New                 | 07/07/2015      |

By clicking on the eye icon in the **Info** column, you will see a quick view of the candidate's summary, resume, notes, messages, and any interviews that have been scheduled. By clicking on **View Details**, you will be redirected into the candidate's record.

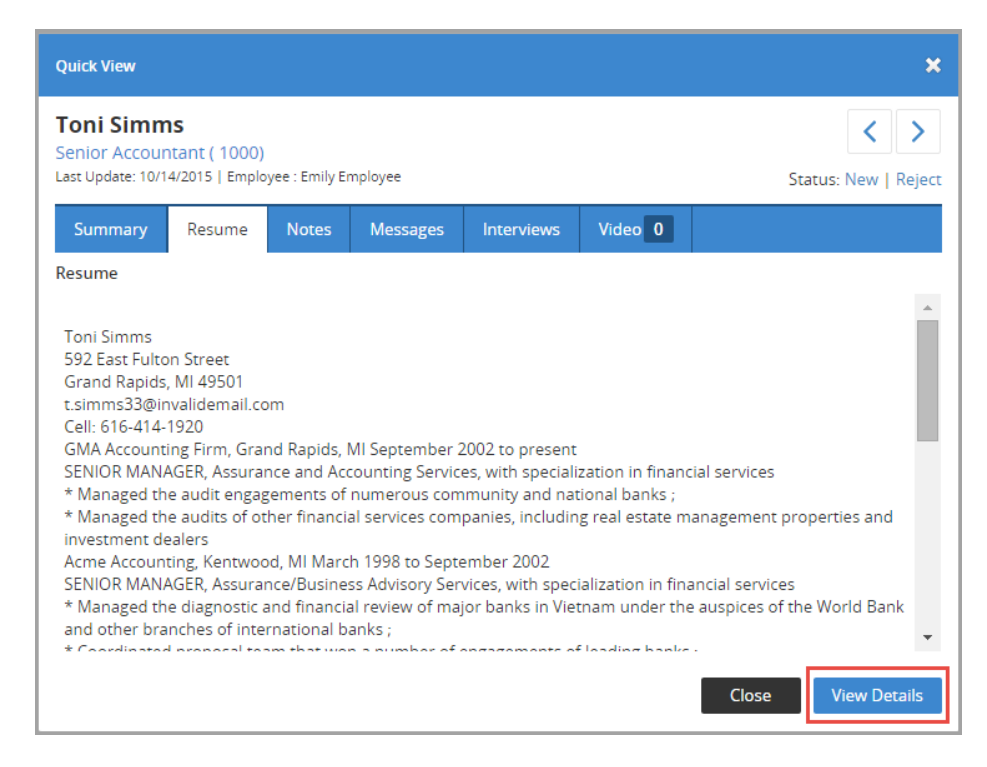

In a candidate record, you will have access to a wide variety of the candidate's information as well as a means of managing each candidate. Using the tabs across the center of the record, you can see a Summary of the candidate's information, view their resume and cover letter (under **Application**), see where they are in the **Workflow, Evaluations** and email **Messages** sent.

| Jobvite Pipeline Cam               | paigns Sourcing Requisitio                     | ons Candidates      | More 🗸                                                   | 🖳 Search C                                     | Candidates             | 5                                                  |                                   | 0  | k | Add Note |
|------------------------------------|------------------------------------------------|---------------------|----------------------------------------------------------|------------------------------------------------|------------------------|----------------------------------------------------|-----------------------------------|----|---|----------|
| Adan Sharp 🕚                       |                                                |                     | Candidate I                                              | Profile Tour                                   | Back to                | Candidates                                         | 1 of 49 <                         | >  |   |          |
| Applied For:<br>Source:<br>Move to | Account Executive Import Schedule Interview Pr | voceed to Reference | Status: Inf<br>Applied: Of<br>Updated: C<br>Check Reject | terview<br>6/02/2015 2:43 P<br>08/20/2015 7:35 | PM<br>AM               | <ul> <li>Sunnyvale</li> <li>(555) 555-2</li> </ul> | , California<br>335               |    |   |          |
| Summary Application Vic            |                                                | ations Notes        | Messages                                                 | Tasks                                          | Feed AC                |                                                    |                                   |    |   |          |
| Candidate Details                  |                                                | View Co             | ntact Record Vi                                          | ew All Fields                                  | Disposit               | tion                                               |                                   |    |   |          |
| First Name *                       | Adan                                           |                     |                                                          |                                                | Select D               | isposition                                         |                                   | *  |   |          |
| Last Name*                         | Sharp                                          |                     |                                                          |                                                |                        |                                                    |                                   |    |   |          |
| Email Address                      | jobvite27.inc@gmail.com                        |                     |                                                          |                                                | Source                 |                                                    |                                   |    |   |          |
| Title                              | Creative Director                              |                     |                                                          |                                                | s In                   | port                                               |                                   |    |   |          |
| City                               | Sunnyvale                                      |                     |                                                          |                                                | Edit                   |                                                    |                                   |    |   |          |
| State                              | California                                     |                     |                                                          |                                                |                        |                                                    |                                   |    |   |          |
| Zip                                | 94085                                          |                     |                                                          |                                                | All Applic             | ations                                             |                                   |    |   |          |
| Home Phone<br>Edit                 | (555) 555-2335                                 |                     |                                                          |                                                | Account E<br>Interview | Appl<br>Upd                                        | lied: 06/02/201<br>ated: 08/20/20 | 15 |   |          |

Summary: Demographic information & status bars for requisitions

**Application:** Documents submitted by the candidate, ex: resume & cover letter.

**Workflow:** View progression of this candidate in the workflow.

**Evaluations:** Evaluation forms completed.

**Notes:** Comments & emails with internal contacts/colleagues.

Messages: External emails that are sent/received by candidate

**Tasks:** Tasks can be edited, reassigned, or designated as complete.

Feed: Summary of all of the Notes, Messages, and Evaluations

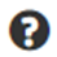

**Additional Training:** For a guided tour of the standard fields that are in place on your requisition form, select **Navigating the Candidate Record** from the **Learning Path - New Jobvite Hiring Manager**.

#### Approving Candidates for Interviews

Hiring Managers can see candidates who applied to their position and are active at any time from their Home page. Rejected candidates are removed from your positions

| Jobvite Requisitions Cand                           | idates J    | obvite     | s Re      | eports | More  | v |        |         |         |         | <u>*</u> ** | Sea             | rch C   | andio   | dates   |          |          | (        | )        |
|-----------------------------------------------------|-------------|------------|-----------|--------|-------|---|--------|---------|---------|---------|-------------|-----------------|---------|---------|---------|----------|----------|----------|----------|
|                                                     |             |            |           |        |       |   |        |         |         |         |             |                 |         |         |         | Lau      | nch Da   | shbo     | ard T    |
| Metrics                                             |             |            |           |        |       |   | Metr   | ics     |         |         |             |                 |         |         |         |          |          |          |          |
| 0% Applications in<br>From Internal                 | the last 30 | Days       |           |        |       |   |        | (       | 00%     |         | 0           | Appli<br>From A | cation  | ns in t | he las  | t 30 C   | )ays     |          |          |
| My Open Requisitions                                | -           |            |           |        |       | Ŷ | All In | tervie  | ws - N  | /y Op   | en Re       | quisit          | ions    |         |         |          |          |          |          |
|                                                     | 1           | 1          | 2         |        |       |   | ۲      |         |         |         |             |                 | Nov     | 02 - N  | lov 15  | 5        |          |          |          |
| Requisition Title                                   | 1           | Future Con | One-Serie | and a  | 4 ans | 4 |        | Mo<br>2 | TU<br>3 | We<br>4 | Th<br>S     | Fr<br>6         | 5a<br>7 | Su<br>8 | Mo<br>9 | Tu<br>10 | We<br>11 | Th<br>12 | Fr<br>13 |
| Sales Development Representative<br>London (2015-7) | 2           | 0          | 0         | 0      | 4     |   | 09     | :00 AM  | S       | ara H   | emsw        | orth            |         |         |         |          |          |          |          |
| Account Executive<br>San Francisco, CA (2015-6)     | 0           | 0          | 0         | 0      | 2     |   |        |         | ^       | ccou    | IN EAC      | cutive          |         |         |         |          |          |          | 1-10     |

Once the Recruiter has screened a candidate and determined they are a match for your open position, you will receive an email in which you can review the candidate's resume, and let the Recruiter know if you're interested or not interested in the candidate, along with any notes.

| Brian Mannor «                                                                                                    | <notification@< th=""><th>jobvite.com&gt;</th><th></th></notification@<> | jobvite.com>                          |                                               |
|----------------------------------------------------------------------------------------------------|--------------------------------------------------------------------------|---------------------------------------|-----------------------------------------------|
| o me 🖃                                                                                                    |                                                                          |                                       |                                               |
| Dear Glen,                                                                                                    |                                                                          |                                       |                                               |
| Please review the a<br>his candidate.                                                                                                    | attached resume a                                                        | nd indicate wheth                     | er you would be interested in                 |
| https://app.jobvite.c                                                                                                    | om/em?i3514f2c6                                                          | 7a5254dd99d0b9                        | 3f125a46a7                                    |
| hank you.                                                                                                    |                                                                          |                                       |                                               |
| Fraining @ Curricul<br>nterested<br>Not Interested                                                                                                    | lum Development                                                          |                                       |                                               |
| Position: Sen<br>Name: Ton                                                                                                    | ior Accountant<br>i Simms                                                | Requisition ID:<br>Email:             | 1000<br>t.simms33@invalidemail.com            |
| Resume:<br>Foni Simms<br>592 East Fulton Str<br>3rand Rapids, MI 4<br><u>simms33@invalide</u><br>Cell: <u>616-414-1920</u><br>3MA Accounting Fi<br>SENIOR MANAGEI | eet<br>19501<br>email.com<br>irm, Grand Rapids<br>R, Assurance and       | i, MI September 2<br>Accounting Servi | 002 to present<br>ces, with specialization in |

After you have approved a candidate, they will move to the next step in the **Workflow** tab and the HR Assistant will schedule an interview.

Jobvite integrates scheduling with Outlook. You will receive an email notification along with an appointment invitation you can accept or decline. Once accepted, the invitation will be saved on your Outlook calendar.

| Dear Jason,                       |                                                                                                    |
|-----------------------------------|----------------------------------------------------------------------------------------------------|
| Please complete an inter          | view with Tia Simms for the job of UI Designer. After the interview, fill out this interview evaluation form: |
| https://hire.jobvite.com/e        | m?gF6038157D069C73D1CB7FB9AB2357C73                                                                           |
| Best regards,                     |                                                                                                    |
| Yuliana Prado                     |                                                                                                    |
|                                   |                                                                                                    |
| interview schedule:               |                                                                                                    |
| Sammy Employee 6/3/2              | 015 2:15 PM - 3:15 PM                                                                                         |
| Jason Smith 6/3/2015 3:           | 13 PM • 4:15 PM                                                                                               |
| Show current interview s          | chedule: https://hire.jobvite.com/l?mnkqLptwS                                                                 |
|                                   |                                                                                                    |
| View Candidate Details:           | https://hire.jobvite.com/em?yF6038157D069C73D1CB7FB9AB2357C73                                                 |
| View job description: http://www. | s://hire.jobvite.com/em?vF6038157D069C73D1CB7FB9AB2357C73                                                     |

After the interview, you can access the Evaluation form by the link provided in the appointment request email (also in your calendar appointment.) You can also access the evaluation form from your Dashboard or the individual candidate's workflow tab.

| Jobvite Requisitions Cand                                                                            | idates Jobvites Reports                              |                                                                                                    | Search Candidates                   | нт 🚥 🔠                     |
|----------------------------------------------------------------------------------------------------|------------------------------------------------------|----------------------------------------------------------------------------------------------------|-------------------------------------|----------------------------|
| < 國 Second Referral                                                                                  | 0                                                    |                                                                                                    |                                     | 3 of 5                     |
| Applied For: Dialysis Technician<br>Source: Employee<br>Employment Not NKC, Not NKC<br>Workflow Step | n x y Original Schedule In-Person Interview Programs | n<br>In-Person Interview<br>Applied: 03/04/2019<br>Updated: 03/08/2019<br>Seed To Pending Approval | Lo Seatte I<br>Q 206-096-<br>Reject | VA - United States<br>7890 |
| ummary Application Feed                                                                              | Workflow Evaluations 🗿 Notes                         | 🛛 Messages 2 Tasks                                                                                 | Activity                            |                            |
| Vorkflow                                                                                             |                                                      |                                                                                                    |                                     |                            |
| In-Person Interview Evaluations Incomplete      Schedule Another Interview Modify Schedule     Cance | Submit Evaluation     Modify Me Interview            | ssage Print Schedule                                                                               | · View Evaluation · Inv             | ite Candidate              |
| All interviews are in time zone of                                                                   | f Pacific Standard Time                              |                                                                                                    |                                     |                            |
| Interviewer                                                                                          | Date and Time                                        | Location                                                                                           | Response                            |                            |
| Hiring Manager Test                                                                                  | 03/13/2019 9:00 AM - 10:00 AM                        | •                                                                                                  | Interview sche                      | ouied                      |

Once you submit your feedback, the Recruiter is notified of your recommendation.

# Submit Final Candidate(s) for Reference Checks

Once all interviews are complete, your top candidate(s) should be moved to the **Reference Check** step.

Move candidates through the workflow by using the **Workflow Step** drop down or the buttons to the right of the **Workflow Step** drop down.

**Note:** The **Workflow Step** drop down menu lets you view statuses other than the ones presented by the action buttons, which are the next progressive steps in the workflow. You are not allowed to skip steps, this ensures that hiring reports are accurate and complete.

| Jobvite                                             | Requisitions                                             | Candidates                                 | Jobvites    | Reports                    | Application         | 5                                                   |                      | <u>*1</u> * |
|-----------------------------------------------------|----------------------------------------------------------|--------------------------------------------|-------------|----------------------------|---------------------|-----------------------------------------------------|----------------------|-------------|
| K JT Jol                                            | nn Test 🖸                                                |                                            |             |                            |                     |                                                     |                      |             |
| Applied For:<br>Source:<br>Employment<br>Education: | Test New W<br>Job Board<br>the Engine &<br>University of | <b>/orkflow</b><br>Control Syster<br>State | ns Departn  | × v o                      | View<br>Requisition | Reference Chec<br>Applied: 04/05/<br>Updated: 04/30 | k<br>(2019<br>0/2019 |             |
| Refere                                              | nce Check                                                | x v Sche                                   | dule Refer  | ence Check                 | Proceed To          | Pending Appro                                       | val Rej              | ect         |
| Workflow<br>Verbal Of<br>Sherie Ch                  | ffer<br>ipperfield move                                  | ed John Test to                            | Verbal Offe | er on <mark>04/05/2</mark> | 2019                |                                                     |                      |             |
| • Pending                                           | Approval                                                 |                                            |             |                            |                     |                                                     |                      |             |
| Reference                                           | e Check                                                  |                                            |             |                            |                     |                                                     |                      |             |

#### **Offer Approvals**

Once Reference checks are completed, if you would like to extend an offer, your Recruiter will partner with you to put together an offer.

The Recruiter fills in required information such as salary, start date, etc. on the Offer Form and then submits it electronically to the Hiring Manager. The Offer Form must be approved by the Hiring Manager and this process replaces the need for a PAF for new hires.

Once approvers are selected and notes are added, approvers receive an email notification and can quickly approve or deny the offer directly from the email message, on the Jobvite Dashboard, on the Candidate's Workflow or through the Mobile app.

1

Offor Dotail

|                                                                               |                                                                                                    | HG Hermione Granger<br>HR Coordinator                                    |
|-------------------------------------------------------------------------------|----------------------------------------------------------------------------------------------------|--------------------------------------------------------------------------|
|                                                                               |                                                                                                    | Candidate Offer Form<br>First Name:<br>Hermione<br>Last Name:<br>Granger |
| Offer approval - HR<br>Sherie Chipperfield [ notificati                       | Coordinator<br>on@jobvite.com ]                                                                                                 | Address:                                                                 |
| If you reply to this messa<br>Dear Hiring Manager,                            | age, it will go to Sherie Chipperfield.                                                                                         | 11 More Hiring Manager Test Approval Request Sent 03/17/19               |
| Please review the attach<br>https://app.jobvite.com/u<br>018d20b3784388e6da4f | ed offer information and either approve or reject the offer<br><u>u?</u><br><u>b22670e3244a7e9a7e2aefce1d0e64179cb59b1c360a</u> | . Reject Approve                                                         |
| Thank you.                                                                    |                                                                                                    |                                                                          |
| Sherie Chipperfield                                                           |                                                                                                    |                                                                          |
| Please approve or rej                                                         | ect this offer. <u>Approve</u>   <u>Reject</u>                                                                                  |                                                                          |
| First Name:                                                                   | Hermione                                                                                                    |                                                                          |
| Last Name:                                                                    | Granger                                                                                                    | Home Candidates Requisitions Referrals S                                 |

## Reject Candidates to Close Requisitions

Hiring Managers are expected to move all candidates interviewed but not selected into **Reject** status and add a reason they were not hired (Disposition).

Under your **Candidates** tab, you can perform a variety of actions – singularly or en mass - using the dropdown menu found at the top. With respect to rejections or status changes, <u>make sure you are working with candidates who are associated</u> with the same requisition if selecting multiple records. You may act on as many records as appear on a single page.

| Jobvite          | Pipeline         | Campaig | ns Sourcing               | Requisitions      | Candidates    | More \vee           | ▲         Search Candidates     | 0                 | ∞               |
|------------------|------------------|---------|---------------------------|-------------------|---------------|---------------------|---------------------------------|-------------------|-----------------|
| Candidat         | es               |         |                           |                   |               |                     |                                 | +                 | Add Candidate   |
| Search Sho       | ow Me            | ×       | Actions<br>Actions        | Ť                 | Sort by       | /: 🗸                | 1-17                            | of 17 Candidate(s | ) < >           |
| Search           | 0                |         | Send Note                 | Forward Resum     | e) Job Applie | d                   | Source                          | Status            | Last Activity = |
| Reset All        | /<br>Save Search |         | Change Sta<br>Send Messa  | tus<br>age        | Senior Acc    | ountant (1000)      | Employee: Emily<br>Employee     | Phone Screen      | 11/06/2015      |
| Requisition      |                  |         | Reject<br>Delete          |                   | Senior Acc    | ountant (1000)      | Agency: Ron Recruiter           | Interview         | 11/04/2015      |
| All Requisitio   | ons              | •       | Add to Colle<br>Move Cand | ection<br>idate   | Senior Acc    | ountant (1000)      | Employee: Emily<br>Employee     | Phone Screen      | 10/09/2015      |
| Select a Requi   | isition<br>tatus |         | James Haye                | Interview<br>es C | Senior Acc    | ountant (1000) +1 m | ore Recruiter: Brian Mannor     | Interview         | 10/07/2015      |
| All Active       |                  | •       | Aaron Rain                | es 🧿              | Senior Acc    | ountant (1000)      | Hiring Manager: Glen<br>Manager | New               | 10/07/2015      |
| Requisition T    | ype              | •       | Richard Ha                | milton 🧿          | Senior Acc    | ountant (1000)      | Jobvite Facebook App            | Interview         | 09/24/2015      |
| Source           |                  |         | Russell Me                | ndon 🤷            | Senior Acc    | ountant (1000)      | Employee: Emily<br>Employee     | Interview         | 09/22/2015      |
| All              |                  | •       | Joseph Bre                | em 🧿              | Staff Accou   | intant (1001)       | Career Site                     | Interview         | 09/21/2015      |
| Select a Collect | tion 🔞           |         | Renee Imh                 | off 🧧             | Senior Acc    | ountant (1000)      | Employee: Emily<br>Employee     | Interview         | 09/15/2015      |

When you want to reject a candidate, simply choose **Reject** to change the candidate's status to **Reject** and select the reason why (from the Disposition drop down) on the pop-up window. You can even choose to reject them from all of your requisitions, if appropriate, by checking that box under the Disposition drop down.

| Reject Candidates   |                      | × |
|---------------------|----------------------|---|
| You have selected 1 | Candidate to reject. |   |
| Disposition         | Select Disposition   | × |

R

**Additional Training:** For a walk through of how perform actions for several candidates at once, select **Mass Actions for Candidates** from the Interactive Help menu.

## Additional Training

Under the Question Mark icon in the main menu bar, you will find a dropdown menu with the options of contacting our Support Team by phone or by submitting a ticket. You will also see the **Interactive Help** and **Community** tabs. Here you will find a variety of training resources that you can access at any time.

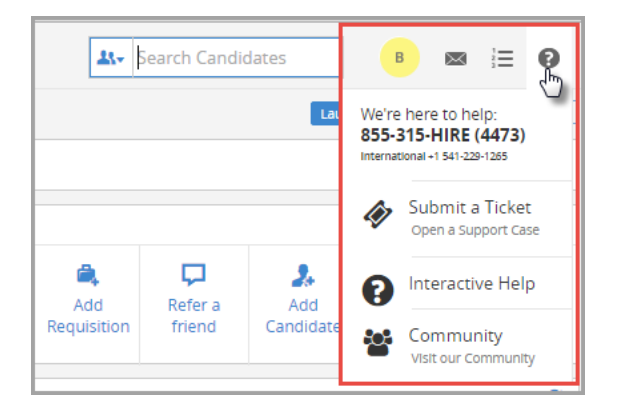

Whether you click on the Interactive Help option in the main Help menu or by clicking the pullout tab on the left side of your screen, you will find that there are many resources available to you here, including: interactive help sequences (walk thrus), videos, or direct links to Community articles. You can search by key word, and then just click on the desired resource.

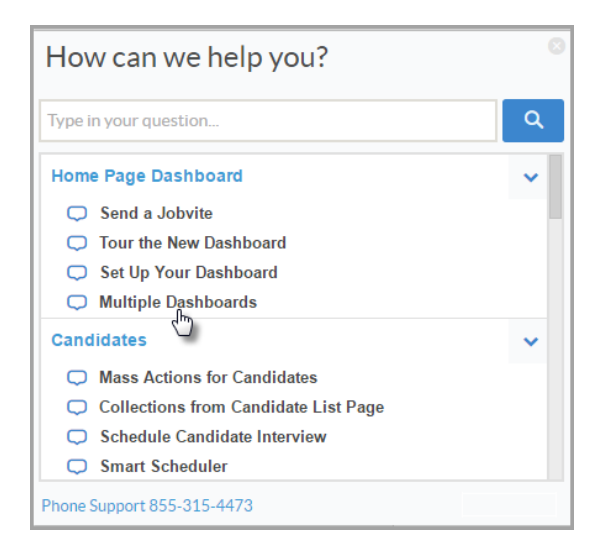

Within the user Community, in the **Knowledge** tab, you will find articles, documents, and videos that provide information about Jobvite along many different lines. Of particular interest to you might be the **Learning Path – New Jobvite Hiring Manager** article, which gives you a guided listing of (with links to) all of the best information Jobvite has available to you, in a recommended order. As with many other learning assets, you can find a direct link to the Learning Path – New Jobvite Hiring Manager article within the Interactive Help menu always present on the left side of your Jobvite page.

| lobvite      |                                                                                                    |                      |
|--------------|----------------------------------------------------------------------------------------------------|----------------------|
| Home Cases K | nowledge Ideas                                                                                                    |                      |
| Articles     | Q learning path - hiring manager                                                                                                    | 8                    |
|              | Products - All Article Types - Reset                                                                                                    |                      |
|              | Articles<br>Learning Path - New Jobvite Hiring Manager<br>Hiring Manager Learning Path Welcome to Jobvite! We know that<br>learning a new product can be This set of tools is designed to give new Jobvite Hiring<br>Managers the information they need to<br>000001322 + Training + Last Published 1014/2015                          | Sort by: Relevance - |
|              | Learning Path - New Jobvite Administrator<br>quest to efficiently find and hire the best tailent for your organization. We know that learning a<br>000001348 - Training - Last Published 10/9/2015                                                                                                    | 00000 <b>***</b> **  |
|              | Jobvite Training Opportunities - Webinars, Learning Paths, and Boot Camps<br>Learning Path - New Jobvite Recruiter Learning Path -<br>New Jobvite Hirring Manager Learning Path - New Find links to all of<br>the best learning opportunities our Customer Success Team has to offer<br>000001394 + Training + Last Published 10/72015 |                      |

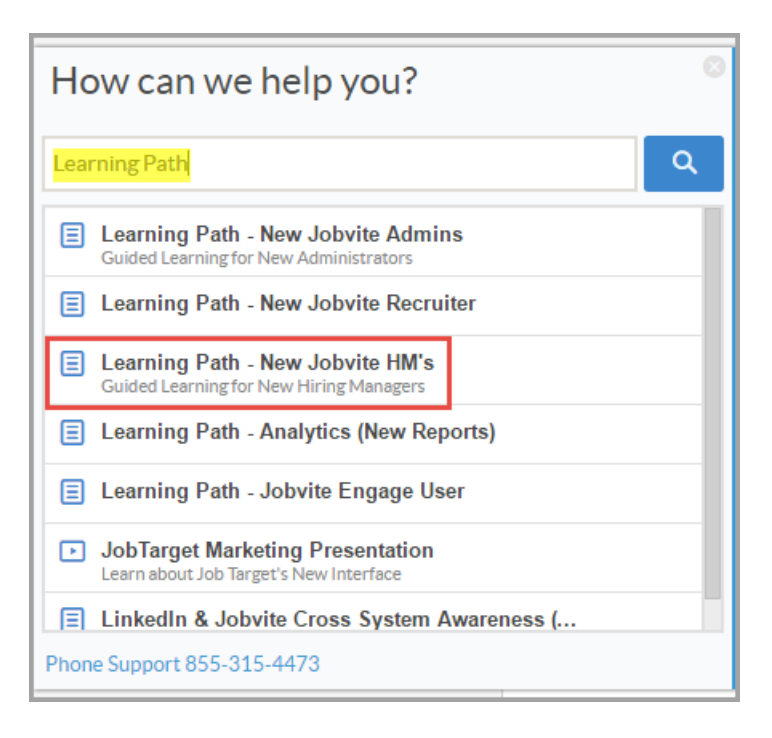

#### Issues with Jobvite

We want Jobvite to be an improvement from our current process. The intention is to automate and streamline the entire recruiting process, to provide one central place for collaboration, to increase transparency and to give you a tool that is portable and easy to use. Our goal is to attract more candidates, identify better quality candidates and to finally provide real-time reporting metrics.

If you are having problems using the tool and the Interactive Help menu isn't able to help you troubleshoot your problem, please feel free to reach out to your support network below to get your issue resolved.

**Tip:** Try to explain the issue so that others may reproduce it – clarify what was expected versus the actual results. Providing a screenshot of the issue or error message greatly helps with troubleshooting.

- If you are encountering technical issues or you are having registration/log-in issues, please call Customer Service – 1-855-315-HIRE (4473)
- Recruiting process and candidate management questions should be directed to your Recruiter.
- Workflow, Administrator permissions, User Roles and settings issues should be directed to your HRIS Specialist.